#### Практическая работа №4 «Основы языка HTML» Гиперссылки.

1.Запустите Блокнот и наберите следующий текст: <HTML> <HEAD> <TITLE>Четвертая страница Иванова Ивана</TITLE> </HEAD> <BODY>

# </BODY>

</HTML>

2. Сохраните файл с именем «Фамилия\_4.HTML»

3. Откройте графический редактор Paint. Установите размеры рисунка 300 х 200 пикселей и нарисуйте, что ни будь напоминающее следующий рисунок.

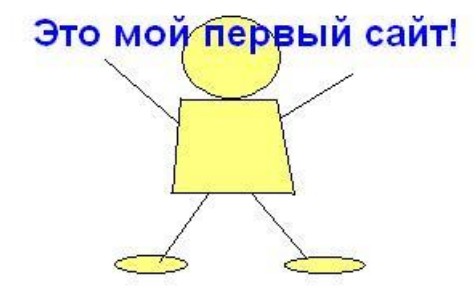

Рисунок сохраните под именем Familie.jpg (имя файла на английском языке). 4. После первого тега **<BODY>** вставьте следующее выражение:

## <IMG SRC=" Familie.jpg">

Запустите браузер и убедитесь, что рисунок отображается в браузере. 5. Вставьте следующую фразу:

<P ALIGN="center"> <FONT COLOR=red SIZE=6> Оглавление моего сайта. </FONT>

</P>

Сохранитесь, и запустите браузер, на экране должна появиться фраза «Оглавление сайта» красного цвета выровненная посредине.

6. Перед закрывающим тегом *<*/Р> вставьте тег отображающий гиперссылку.

## <BR> <А HREF="Фамилия\_1.html">Практическая работа № 1</А>

Обратите внимание на правильное написание имени файла первой страницы. Сохранитесь и убедитесь, что гиперссылка работает правильно.

7. Подобным образом добавьте ссылки на две другие работы.

8. В трех предыдущих файлах после первого тега **«ВОДУ»** добавьте:

#### <BR> <A HREF="Фамилия\_4.html">На главную</А>

Убедитесь, что гиперссылки работают